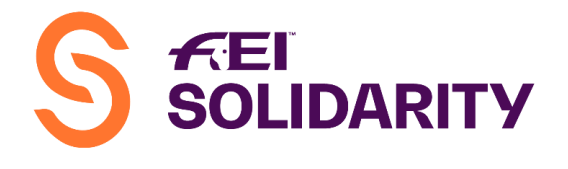

PROGRAMME

# **Annex – Challenge Platform Administration Process:**

In 2016 the FEI Solidarity department started using the same system as the IT NF Platform offered to National Federations in order to monitor/administer the FEI World Challenges. Since 2017, National Federations have had to appoint an administrator for the Challenges IT Platform.

In accordance with the rules of both series, the administrator of the Challenges for each NF is responsible to:

- 1. Create Athletes and Horses' profiles in the platform
- 2. Manage/update their registration
- 3. Manage Competition Entries
- 4. Input Competition Results

**Note:** Although the Administrator has access to the Calendar, amendments to the **Calendar are NOT ALLOWED** and must be communicated to the FEI.

#### 1. Create Athletes and Horses' profiles in the platform:

**IMPORTANT:** All information entered in the platform must be consistent with existing information which might be recorded in the FEI Database, it is the responsibility of the administrator to make sure <u>the spelling corresponds to pre-existing data</u>.

**Step 1**: Logon to the Challenges IT platform using the information that will have been provided to you via email from <u>worldchallenges@fei.org</u>.

**Step 2:** Before creating new profiles, check the data to see if the athlete or horse has already been created to avoid double entries.

#### a) Athletes

Under "Persons" search using the athlete's first or last name.

| D                   | First name                | Last name             |
|---------------------|---------------------------|-----------------------|
| son list            | Balance to                | Entry managers only * |
| CHF                 | CHF                       | No •                  |
| National Federation | Registration              |                       |
| UZB .               | All registration perioc - |                       |

HM King Hussein Building Chemin de la Joliette 8 1006 Lausanne, Switzerland

f +41 21 310 47 60 e info@fei.org | www.fei.org

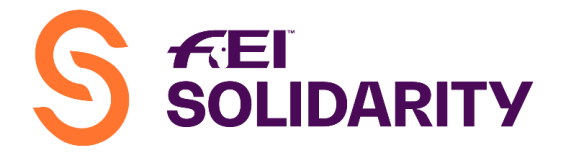

- $\Rightarrow$  If the person already exists then move on to point 2 Registration.
- $\Rightarrow$  If the person does not exist, enter the required information as indicated below:

| Civility                 | Nothing selected | •       | Phone number |  |
|--------------------------|------------------|---------|--------------|--|
| Gender *                 | Male             | -       | Email        |  |
| First name *             |                  |         |              |  |
| Last name *              |                  |         |              |  |
| Date of birth            |                  | <b></b> |              |  |
| Age group :              | Undefined        |         |              |  |
| National<br>Federation * | BAR              | •       |              |  |
| Address                  |                  |         |              |  |
|                          |                  |         |              |  |
|                          |                  |         |              |  |
| Zip code & City          |                  |         |              |  |
| Country *                | Switzerland      | -       |              |  |

**Step 3:** Once the new profile has been created and saved, click on "register for current period".

| Registration period        | Fee | Payer | Registration date                        |
|----------------------------|-----|-------|------------------------------------------|
| No registration associated |     |       |                                          |
|                            |     |       | Register for the current period(CHF0.00) |

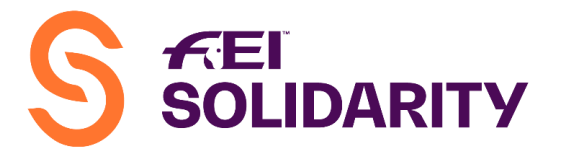

## b) Horses

Under "Horses" search using the horse's name or part of its name.

| Horse list                |                   |                   |
|---------------------------|-------------------|-------------------|
| UID                       | Name              | Studbook          |
|                           |                   | Select a studbook |
| National Federation       | Registrations     | Owner             |
| All National Federation 🕶 | All registrations | •                 |
|                           |                   | Searc             |

- $\Rightarrow$  If the horse already exists then move on to point 2 Registration.
- $\Rightarrow$  If the horse does not exist, enter the required information as indicated below:

| Current name *        |                                                           |            | FEI ID                              |                        |                    |
|-----------------------|-----------------------------------------------------------|------------|-------------------------------------|------------------------|--------------------|
| Birth name *          |                                                           |            | UELN                                |                        |                    |
| Gender *              | <ul> <li>Male</li> <li>Female</li> <li>Gelding</li> </ul> |            | Chip ID<br>National<br>Federation * | Nothing selected       | -                  |
| s pony                | Height                                                    |            | Studbook                            | Nothing selected       | •                  |
| Foisage date          |                                                           | <b></b>    |                                     |                        |                    |
| Birth date *          |                                                           | <b></b>    |                                     |                        |                    |
| s enabled             | <b>⊻</b>                                                  |            |                                     |                        |                    |
| Coat                  | Nothing selected                                          | •          |                                     |                        |                    |
| Father                |                                                           |            |                                     |                        |                    |
| Mother                |                                                           |            |                                     |                        |                    |
| Mother's father       |                                                           |            |                                     |                        |                    |
| Document              | Enter the document name                                   |            | Choo                                | se File No file chosen |                    |
| Other info            |                                                           |            |                                     |                        |                    |
| Registration period * | Fee *                                                     | Payer name | Registi                             | ration date *          | Actions            |
|                       |                                                           |            |                                     |                        | Add a registration |

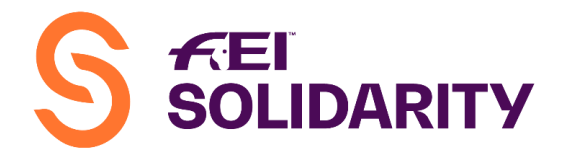

**Step 3:** Once the new profile has been created and saved, click on "register for current period".

| Registration period        | Fee | Payer | Registration date                        |
|----------------------------|-----|-------|------------------------------------------|
| No registration associated |     |       |                                          |
|                            |     |       | Register for the current period(CHF0.00) |

#### 2. <u>Manage/update athletes and horses' registration</u>

In order to be able to enter athletes and horses in a competition, these must be registered for the current period.

There are two ways to updated registrations:

- Under "persons" and/or "horses", go under each individual profile and click on "register for current period" as demonstrated in point 1.
- Under "persons" and/or "horses" use the general list to directly update registrations simply by clicking on the " C " symbol.

| ID                                                                                                    | First nar                                                          | ne                                                          | Last name       |                            |                   |
|----------------------------------------------------------------------------------------------------|--------------------------------------------------------------------|-------------------------------------------------------------|-----------------|----------------------------|-------------------|
| Balance from                                                                                                    | Balance                                                            | to                                                          | Entry mana      | agers only '               | *                 |
| CHF                                                                                                    | CHF                                                                |                                                             | No              |                            | •                 |
| National Federation                                                                                                    | Registra                                                           | tion                                                        |                 |                            |                   |
|                                                                                                    |                                                                    |                                                             |                 |                            |                   |
|                                                                                                    |                                                                    |                                                             |                 | 1                          | Search            |
| ♦ First name                                                                                                    | Last name 🗘                                                        | National B<br>Federation                                    | Balance 🗘 Regi  | stered<br>¢                | Search<br>Actions |
| <ul> <li>First name</li> <li>‡</li> </ul>                                                                                                    | Last name 🗘                                                        | National E<br>Federation<br>\$                              | 3alance ≑ Regi  | stered<br>\$               | Search<br>Actions |
| <ul> <li>First name</li> <li>\$</li> <li>1003161 Xeniya</li> </ul>                                                                                                    | Last name 🗢<br>Zaytseva                                            | National B<br>Federation<br>\$<br>UZB                       | Balance \$ Regi | stered<br>¢                | Search<br>Actions |
| <ul> <li>First name</li> <li>003161 Xeniya</li> <li>003078 Khusniddin</li> </ul>                                                                                                    | Last name 🕈<br>Zaytseva<br>BORATALIEV                              | National B<br>Federation<br>¢<br>UZB<br>UZB                 | Balance 🕈 Regi  | stered<br>¢                | Search<br>Actions |
| <ul> <li>First name</li> <li>2003161 Xeniya</li> <li>Xoniya</li> <li>Xoniya</li> <li>X</li></ul> | Last name 🗢<br>Zaytseva<br>BORATALIEV<br>Shakirov                  | National B<br>Federation<br>CUZB<br>UZB<br>UZB<br>UZB       | Balance ≑ Regi  | stered                     | Search            |
| <ul> <li>First name</li> <li>First name</li> <li>Xeniya</li> <li>Xeniya</li> <li>Khusniddin</li> <li>Xuoni209 libragim</li> <li>Xuoni209 Dilmurod</li> </ul>                                                                                                    | Last name 🕈<br>Zaytseva<br>BORATALIEV<br>Shakirov<br>Abdurakhmanov | National E<br>Federation<br>CZB<br>UZB<br>UZB<br>UZB<br>VZB | Balance 🗘 Regi  | stered<br>¢<br>✓<br>G<br>G | Search<br>Actions |

## 3. <u>Manage Competition Entries</u>

It is the NF's responsibility to check that all athletes taking part in the FEI World Challenges are eligible to do so.

Prior to entering combinations in a competition, each administrator must check with its NF that they comply with the rules (see corresponding articles in the respective rules as stated in the **MEMO on NF Responsibilities**).

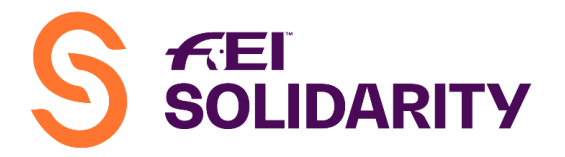

All combinations that are entered and do not comply with the rules will be **DISOUALIFIED**.

Once the eligibility of athletes/combinations have been checked administrators can proceed with the entries.

**Step 1:** Under "My Events" select the corresponding event for which you wish to create entries.

| My informatio       | on My Natio                                                                                                    | nal Federatio       | My Events           | y Account Pe | sons Hors | ses National Fed | leration directo | ory Officials | Calendar | Entries |
|---------------------|----------------------------------------------------------------------------------------------------|---------------------|---------------------|--------------|-----------|------------------|------------------|---------------|----------|---------|
| Calen               | dar                                                                                                    |                     |                     |              |           |                  |                  |               |          |         |
| Event ID            |                                                                                                    |                     | Disciplines         |              | Event de  | esignation       |                  | Competition   | types    |         |
|                     |                                                                                                    |                     | All                 | •            |           |                  |                  | All           |          | *       |
| From                | Disciplines Event designation Competition types   All Image: Competition types   To Entries opened from   Image: Competition types |                     |                     |              |           |                  |                  |               |          |         |
|                     |                                                                                                    |                     |                     |              |           |                  |                  |               |          |         |
| Upcoming Event Id 🗢 | ents Past f                                                                                                    | Events<br>Designati | on \$               | F            | rom 🗘     | то \$            | Closing          | •             |          | Actions |
|                     |                                                                                                    | 8                   |                     |              |           |                  | 8                |               |          |         |
| 201700208           | Open                                                                                                    | Central Hi          | ppodrome - Tashkent | C            | 6/10/2017 | 06/10/2017       | 05/10/201        | 17            | Entries  | Results |
|                     |                                                                                                    |                     |                     |              |           |                  |                  |               |          |         |

**Step 2:** Click on the "Entries" button, then select the right competition (category/class) and then click on "Create Entry".

| My Information   | My National Federation          | My Events<br>Hippod                | My Account                         | Persons Horses        | National Federation directory                          | Officials               | Calendar Entries             | Results                | Rankings                  | Palmares        |                            | Provided b        |                                |
|------------------|---------------------------------|------------------------------------|------------------------------------|-----------------------|--------------------------------------------------------|-------------------------|------------------------------|------------------------|---------------------------|-----------------|----------------------------|-------------------|--------------------------------|
| itatus :<br>Open |                                 | From : 06/10/20<br>To : 06/10/2017 | 017                                | <b>Organis</b><br>UZB | r:                                                     | (                       | 1 - Dressage                 | Compe<br>FEI World Dre | etition *<br>ssage Challe | enge Prix St-Ge | eorges - 2017 <del>-</del> | >                 |                                |
| Start date       | Athlete access                  |                                    |                                    |                       | s                                                      | Horse access conditions |                              |                        |                           |                 | Finance                    |                   |                                |
| 06/10/2017       | Required qualificatio<br>• None | ns                                 | Required class<br>• 16-16<br>• 17+ | ses of age            | Required competition licences <ul> <li>None</li> </ul> |                         | Required qualifica<br>• None | ations                 | Horse<br>•                | From 7 To -     |                            | Entry<br>Prize mo | fee : CHF0.00<br>ney : CHF0.00 |
|                  |                                 |                                    |                                    |                       | Entrie                                                 | s                       |                              |                        |                           |                 |                            |                   |                                |
| There are no ent | tries for this competition      |                                    |                                    |                       |                                                        |                         |                              |                        |                           |                 |                            |                   |                                |
|                  |                                 |                                    |                                    |                       | Return 1                                               | o calendar              | Download entries file        | es Cop                 | y athletes em             | ail adresses    | Download sta               | rt list (pdf)     | Create entry                   |

<u>Reminder</u>: Entries are **OPEN** 2 weeks prior to the beginning of the competition and **CLOSE** the day prior. Once Entries are CLOSED = No late additions can be made without prior approval from the FEI.

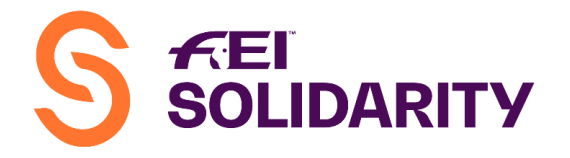

**Step 3:** Enter the name of the Athlete and Horse from the drop down list which will become available and click on "Validate" to confirm the entry.

|             | Create a new entry                                    |
|-------------|-------------------------------------------------------|
| Athlete     | Nothing selected 🗸                                    |
| Horse       | Nothing selected 👻                                    |
| Competition | 1 - Dressage FEI World Dressage Challenge Prix St-I 🔻 |
|             | Validate Cancel                                       |

Proceed as above for all "Competitions".

<u>Reminder</u>: **Foreign Athletes** from another Challenge NF can only be entered by the FEI in accordance with article 101.2 of the General Regulations.

#### 4. <u>Input Competition Results</u>

**Step 1:** Under "My Events" select the corresponding event for which you wish to create entries.

Note: Only when entries are **CLOSED** can result be inputted.

| My informatio                   | on My Na                   | tional Federa                    | tion My Events                                     | My Account Pers                          | ons Horses          | National Federati   | on directory    | Officials           | Calendar | Entries |
|---------------------------------|----------------------------|----------------------------------|----------------------------------------------------|------------------------------------------|---------------------|---------------------|-----------------|---------------------|----------|---------|
| Calen                           | dar                        |                                  |                                                    |                                          |                     |                     |                 |                     |          |         |
| Event ID                        |                            |                                  | Disciplines                                        |                                          | Event design        | ation               | Co              | mpetition           | types    |         |
| rom                             |                            |                                  | All<br>To                                          | •                                        | Entries open        | ed from             | En              | All<br>itries opene | d until  | •       |
|                                 |                            |                                  |                                                    | <b></b>                                  |                     |                     |                 |                     |          | <b></b> |
| Un anni an Fu                   |                            | 4 5                              |                                                    |                                          |                     |                     |                 |                     |          |         |
| Event Id 🗢                      | Status \$                  | Designat                         | ion 🕈                                              |                                          | From 🗢              | то 🕈                | Closing         | ÷                   |          | Actions |
| 201700240                       | Closed                     | Kiara Fari                       | m Equestrian Club / Lu                             | saka                                     | 23/09/2017          | 24/09/2017          | 22/09/201       | 17                  | Entries  | Results |
| Start lists<br>and<br>documents | 1 Jumping F<br>3 Jumping F | El World Jumpi<br>El World Jumpi | ng Challenge Category A<br>ng Challenge Category C | Competition 2 2017<br>Competition 2 2017 | 2 Jumping FEI World | Jumping Challenge C | ategory B - Com | petition 2 20       | 17       |         |

HM King Hussein Building Chemin de la Joliette 8 1006 Lausanne, Switzerland t +41 21 310 47 47 f +41 21 310 47 60 e info@fei.org | www.fei.org

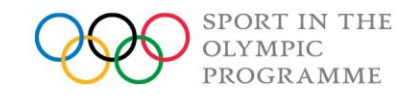

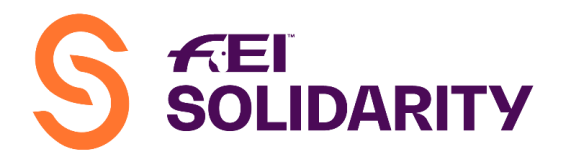

# **Step 2:** Click on the "Results" button, then select the right competition (category):

| 2 - Jumping FE | Competition * | ge Category B - Competition 2  | Com<br>! - 2017 <del>-</del> | petition date:                    | From : 23/09/20<br>To : 24/09/201 | 117<br>7     | Organiser :<br>ZAM (C0000044) | St.                  | Status :<br>Closed |        |        |  |
|----------------|---------------|--------------------------------|------------------------------|-----------------------------------|-----------------------------------|--------------|-------------------------------|----------------------|--------------------|--------|--------|--|
|                |               |                                |                              |                                   | Entries                           |              |                               |                      |                    |        |        |  |
| atus 🗢         | Position \$   | Athlete 🕈                      | NF 🗘 I                       | Horse 🕈                           | R1 penalties 🕈                    | R2 penalties | R2 Time \$                    | Total obs. penalties | Time penalties     | Declar | ed Ac  |  |
| Ranked 👻       | • 1           | Nicholas Nicolle<br>P00003002  | ZAM                          | Guinevere<br>101786               |                                   |              | 63.900                        | 0                    | 0                  | Ø      |        |  |
| anked 👻        | 2             | Madelaine Nicolle<br>P00003001 | ZAM                          | Gazelle<br>101794                 | 4.00                              |              | 56.150                        | 4                    | -3.88              | Ø      |        |  |
| anked 🝷        | 3             | Jaiden Wilde<br>P00002961      | ZAM                          | De La Grey<br>104385              | 4.00                              |              | 61.390                        | 4                    | -1.26              | ¥      |        |  |
| anked 🝷        | 4             | Anna Bunty Howard<br>P00000757 | ZAM                          | Southern Cross Ali Baba<br>101789 | 8.00                              |              | 58.250                        | 8                    | -2.82              | Ø      |        |  |
| anked 👻        | · 5           | Nina Bicknall<br>P00001220     | ZAM                          | Asta Manyana<br>104473            | 12.00                             | 5.00         | 76.340                        | 17                   | 6.22               | ۲      |        |  |
| 'ithdrawn 👻    | •             | Nina Bicknall<br>P00001220     | ZAM                          | Jean Pol<br>102325                |                                   |              |                               | 0                    | N/A                | Ø      |        |  |
|                |               |                                |                              |                                   |                                   |              | Return to calendar            | ort a result file    | lidate results     | Sav    | e char |  |

**Step 3:** Once on the corresponding class/category result page, click on "Sweethings" button before going further (this is a new feature since the last update of the platform and it is mandatory in order for results to be uploaded from a file).

**Step 4:** Input the results in the platform. There are two ways to input the results 1) manually, 2) by uploading the corresponding CSV file. The later is strongly recommended to avoid errors.

Option 1 – Manual Input (not recommended):

FEI Dressage World Challenge:

| Resul        | ts - Country Club                                   | Cochabam                                      | nba /                  | Cochaban            | nba (               | (20180        | 0045)       |                 |                               |             | Provide               |                    |
|--------------|-----------------------------------------------------|-----------------------------------------------|------------------------|---------------------|---------------------|---------------|-------------|-----------------|-------------------------------|-------------|-----------------------|--------------------|
| 1 - Dressage | Competition *<br>PFEI Dressage World Challenge Priv | Competiti<br>x St-Georges - 2018 <del>▼</del> | on date:<br>)18        | Fron<br>To :        | n:10/03/<br>10/03/2 | /2018<br>2018 |             | Org<br>BOL (C   | <b>aniser :</b><br>:00000066) |             | Status :<br>Closed    |                    |
|              |                                                     |                                               |                        |                     | Entries             | 5             |             |                 |                               |             |                       |                    |
| Status 🖨     | Position 🗢                                          | Athlete 🗢                                     | NF ¢                   | Horse 🖨             |                     | Judge         | с :         |                 | Judge E 🗧 T                   | otal        | Percent               | tage (%) 🕇 Actions |
| Ranked       | •                                                   | Laura Prömmel<br>P00003933                    | BOL                    | Charliz Z<br>103428 |                     |               |             |                 | 65                            |             |                       |                    |
| Ranked       | •                                                   | Nicolas Alvestegui<br>P00003934               | BOL                    | Domino<br>105510    |                     |               |             |                 | 62                            | .5          |                       |                    |
|              |                                                     | -                                             |                        |                     |                     |               | Return to c | alen Jar        | Import a resul                | t file      | Validate results      | Save changes       |
|              | Placing<br>Name of<br>Rider                         | Rider's NF                                    | Rider's<br>Nationality | Name of<br>Horse    |                     | Judge C       | Judge E     | Total<br>points | %                             | # of Errors | Error %<br>deduction* | deduction          |
| Ex           | an <mark>te:</mark><br>1 Emma Thomsol               | n SIN                                         | GBR                    | Firebolt            |                     | 208,00        | 203,50      | 411,50          | 60,515                        | 1           | 2 58,                 | 515                |

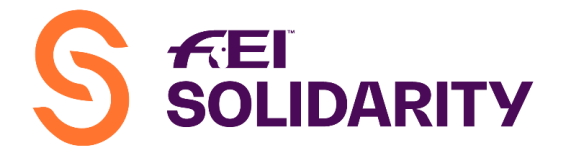

- On the basis of the Excel result sheet, fill out the platform with the corresponding information, values:
  - $\Rightarrow$  Position = Final Placing
  - $\Rightarrow$  Judge C & E = Total **MARKS** per judge **NOT PERCENTAGE**

 $\Rightarrow$  Percentage = **Final %** (3 decimals) after deduction of % error if applicable Select under "Status" the appropriate option: Ranked, Eliminated, Withdrawn

(did not start the round) or Retired (started but abandoned during the test).

• Once the data has been entered, click on "Save changes".

FEI Jumping World Challenge:

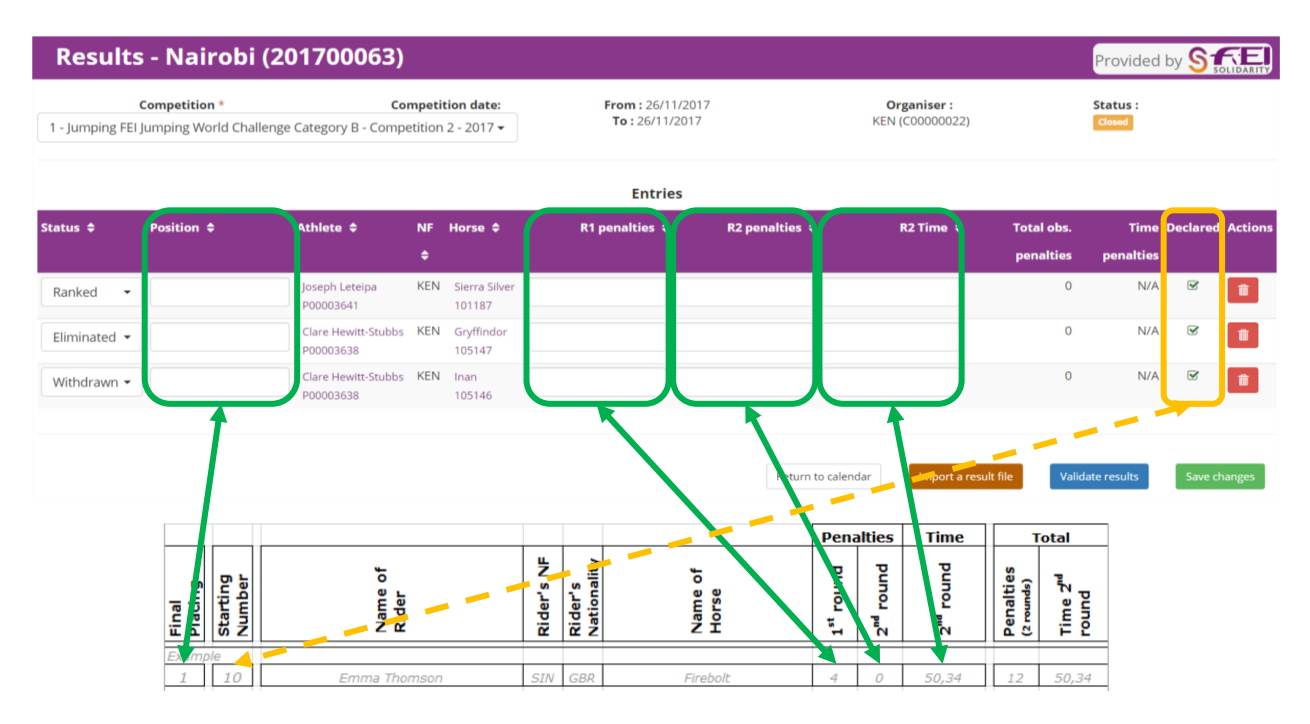

- On the basis of the Excel result sheet, fill out the platform with the corresponding information, values:
  - $\Rightarrow$  Position = Final Placing
  - $\Rightarrow$  R1 + R2 penalties = 1<sup>st</sup> Round Penalties / 2<sup>nd</sup> Round Penalties
  - $\Rightarrow$  R2 Time = 2<sup>nd</sup> Round Time

Select under "Status" the appropriate option: Ranked, Eliminated, Withdrawn (did not start the round) or Retired (started but abandoned during the course).

• If Athletes ride more than one horse in the same Category of the FEI World Jumping Challenge, the "Declared" box must be ticked for the corresponding horse (see rules art. 3.4).

Only the box of the Declared Horse should be checked. The Declared Horse must always start first as per the rules therefore his starting number on the Excel sheet is also an indication, but the Horse Declaration Form is the official document which is mandatory. Also, if an Athlete changes Horse between Competition 1 and 2 for example, then the Horse ridden in Competition 2 is **NOT** the Declared Horse and consequently the box should not be checked. See Memo for Declared Horse rules.

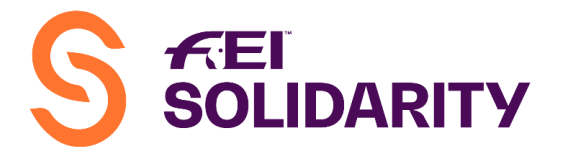

• Once the data has been entered, click on "Save changes".

Once the Administrator has inputted all the results, a copy of the signed results must be sent to the FEI along with all other required documents. The FEI will "Validate" the results upon receipt of all the documents in question. See Memo.

**<u>REMINDER</u>**: only the **<u>FEI</u>** validates the results, **<u>NOT</u>** the administrator.

Option 2 – CSV Upload (recommended):

FEI Dressage World Challenge:

**Step 1:** Prepare your result sheet in advance by downloading the Entry Files for each Category (figure A) and copying the relevant fields (athlete/horse UID, name, etc.) in the "Results Sheet for Import" (figure B)

A)

| Status :<br>Closed                                                                                                    |                                                                                                    | F                                                                                                    | rom:09/07/2<br>o:09/07/2017                                                                                                    | 017<br>7                                                                                                    |                                                                                                    | <b>Organiser :</b><br>BAR                                                                                                    |                                           |                                                          | 1 - Dressa                                       | Cor<br>age FEI D   | <b>npetit</b><br>ressag | ion *<br>e World Chall | enge Prix St-                        | Georges - 2                          | 017•           |                  |
|----------------------------------------------------------------------------------------------------|----------------------------------------------------------------------------------------------------|----------------------------------------------------------------------------------------------------|----------------------------------------------------------------------------------------------------|----------------------------------------------------------------------------------------------------|----------------------------------------------------------------------------------------------------|----------------------------------------------------------------------------------------------------|-------------------------------------------|----------------------------------------------------------|--------------------------------------------------|--------------------|-------------------------|------------------------|--------------------------------------|--------------------------------------|----------------|------------------|
| Start                                                                                                    | date                                                                                                    |                                                                                                    |                                                                                                    | Athl                                                                                                    | lete access                                                                                                    | conditions                                                                                                    |                                           |                                                          |                                                  | Horse a            | ccess                   | onditions              |                                      |                                      | Finance        |                  |
| 09/07/                                                                                                    | 09/07/2017 • None • Required classes o • 16-16<br>• 17+                                                             |                                                                                                    |                                                                                                    |                                                                                                    |                                                                                                    |                                                                                                    | uired competitio <ul> <li>None</li> </ul> | n licences                                               | Required qualifications <ul> <li>None</li> </ul> |                    |                         | Horse requi<br>• From  | <b>ired age</b><br>7 To -            | Entry fee : CHF<br>Prize money : CHF |                | CHF0.0<br>CHF0.0 |
|                                                                                                    |                                                                                                    |                                                                                                    |                                                                                                    |                                                                                                    |                                                                                                    |                                                                                                    | En                                        | tries                                                    |                                                  |                    |                         |                        |                                      |                                      |                |                  |
| Start 🖨                                                                                                    | ÷                                                                                                    | Athlete 🗧                                                                                                    | ÷                                                                                                    |                                                                                                    | Class of                                                                                                    | Registered                                                                                                    | National                                  | Horse ≑                                                  | Gender                                           | Pony               | Age                     | Registered             | Engageur                             | Fee 🖨                                | Status /       | Actio            |
|                                                                                                    |                                                                                                    |                                                                                                    |                                                                                                    |                                                                                                    | age ≑                                                                                                    | ¢                                                                                                    | Federation 🗢                              |                                                          |                                                  |                    |                         |                        |                                      |                                      |                |                  |
|                                                                                                    |                                                                                                    | Kerstin A                                                                                                    | koele Roachfor                                                                                                    | d                                                                                                    |                                                                                                    | 2017                                                                                                    | BAR                                       | Galantino                                                | Male                                             | No                 | 17                      | 2017                   | BAR<br>(organiser)                   | CHF0.00                              | C              |                  |
|                                                                                                    |                                                                                                    | (P000011                                                                                                    | 95)                                                                                                    |                                                                                                    |                                                                                                    |                                                                                                    |                                           | (102297)                                                 |                                                  |                    |                         |                        | (organiser)                          |                                      |                |                  |
| Validate                                                                                                    | e start orde                                                                                                    | (P000011<br>Gina Hur<br>er Compute start o                                                                                                    | 95)<br>Ite (P00001)<br>rder                                                                                                    | 198)                                                                                                    |                                                                                                    | 2018                                                                                                    | BAR                                       | (102297)<br>Man in Black<br>(102300)                     | Male                                             | No                 | 24                      | 2018                   | BAR<br>(organiser)                   | CHF0.00                              | ୯              |                  |
| Validate                                                                                                    | e start orde                                                                                                    | (P000011<br>Gina Hur<br>er Compute start o<br>en<br>ege Layout Formulas                                                                                                    | 95)<br>ite (P00001)<br>rder<br>tries_2018_20190<br>Data Review                                                                                                    | 198)<br>128100232<br>View                                                                                                    | - Excel                                                                                                    | 2018<br>2 Tell me_ Andreir                                                                                                    | BAR Re                                    | (102297)<br>Man in Black<br>(102300)<br>turn to calendar | Male<br>Download en                              | No<br>tries files  | 24                      | 2018<br>Copy athletes  | BAR<br>(organiser)                   | CHF0.00                              | 오              | list (pa         |
| Validate                                                                                                    | e start orde<br>Insert Pa                                                                                           | (P000011<br>Gina Hur<br>er Compute start o<br>age Layout Formulas                                                                                                    | 95)<br>ite (P00001<br>rder<br>tries_2018_20190<br>Data Review                                                                                                    | 198)<br>128100232<br>View                                                                                                    | - Excel<br>ACROBAT (                                                                                                    | 2018<br>Q Tell me Andreir                                                                                                    | BAR<br>Re<br>na Wipraechtiger (2, 5)      | (102297)<br>Man in Black<br>(102300)<br>turn to calendar | Male<br>Download en                              | No<br>tries files  | 24                      | 2018<br>Copy athletes  | BAR<br>(organiser)<br>email adresses | CHF0.00                              | C vnload start | list (pq         |
| Validate<br>Home                                                                                                    | e start orde                                                                                                    | er Compute start of age Layout Formulas                                                                                                    | tries 2018 20190<br>tries 2018 20190<br>Data Review                                                                                                    | 198)<br>128100232<br>View                                                                                                    | - Excel<br>ACROBAT (<br>Horse UID C                                                                                                    | 2018<br>27 Tell me Andrein<br>Current name                                                                                                    | BAR<br>Re<br>w Wipraechtiger & st         | (102297)<br>Man in Black<br>(102300)<br>turn to calendar | Male<br>Download en                              | No<br>tries files  | 24                      | 2018<br>Copy athletes  | BAR<br>(organiser)                   | CHF0.00                              | C mload start  | list (pe         |
| Validate<br>Home<br>A<br>dete UID<br>003877                                                                                               | e start orde                                                                                                    | er Compute start of<br>age Layout Formulas<br>Gina Hur<br>er Compute start of<br>Gina Hur<br>er<br>C<br>First name<br>Roberto Carlos<br>Gabriel                                                                                                    | tries 2018 20190<br>rder<br>Data Review<br>Gonzalez Tc<br>Atehortus 2                                                                                                    | 198)<br>128100232<br>View<br>Drrrës                                                                                                  | Excel<br>E<br>Horse UID C<br>105463 C                                                                                                    | 2018<br>) Tell me Andrein<br>Current name<br>current a<br>votosi                                                                                                    | BAR<br>Re<br>a Wipraechtiger (2, s)       | (102297)<br>Man in Black<br>(102300)<br>turn to calendar | Male<br>Download en                              | No<br>stries files | 24                      | 2018<br>Copy athletes  | BAR<br>(organiser)                   | CHF0.00                              | C mload start  | list (p          |
| Validate<br>Home<br>A<br>ete UID<br>003876<br>003876                                                                                      | e start orde<br>Insert Pa<br>E B<br>Gender<br>M<br>M                                                                | er Compute start of<br>age Layout Pormulas<br>C First name<br>Roberto Carlos<br>Gabriel<br>Julian Hernando                                                                                                    | tte (P00001<br>rder<br>Data Review<br>Gonzalez Ic<br>Atehortua Sj<br>Barragan Pe                                                                                                    | 198)<br>128100232<br>View<br>Dorres<br>poor<br>edraza                                                                                | - Excel<br>ACROBAT (<br>Horse UID C<br>105463 C<br>105464 F<br>103301 J                                                                                                    | 2018<br>2 Tell me_ Andrein<br>Current name<br>mouenta<br>Potosi<br>8 PRICILA                                                                                                    | BAR<br>Re<br>to wipraechtiger & st<br>F   | (102297)<br>Man in Black<br>(102300)<br>turn to calendar | Male<br>Download en                              | No<br>tries files  | 24                      | 2018<br>Copy athletes  | EAR<br>(organiser)                   | CHF0.00                              | C mload start  | list (pe         |
| Validate<br>Home<br>A LD<br>0003876<br>002135<br>002875<br>003878<br>003878                                                               | e start orde<br>Insert Pa<br>E B<br>Gender<br>M<br>M<br>F<br>M<br>M                                                 | er Compute start of<br>age Layout Formulas                                                                                                    | tte (P00001<br>rder<br>uter_3018_30190<br>Data Review<br>Data Review<br>Data Barragan Pe<br>Jaramilo Fa                                                                                                    | 198)<br>128100232<br>View<br>prres<br>poor<br>defraza<br>jardo<br>reia                                                               | - Excel<br>E C<br>Horse UID C<br>105463 C<br>105463 C<br>105464 F<br>103301 N<br>105474 A<br>105475 C                                                                                                    | 2018<br>2) Tell me Andrein<br>Current name<br>inncuenta<br>votosi<br>Be PRICILA<br>Duasus<br>votolie                                                                                                    | BAR<br>Re<br>a Wiprachtiger & st          | (102297)<br>Man in Black<br>(102300)<br>turn to calendar | Male<br>Download en                              | No<br>tries files  | 24                      | 2018<br>Copy athletes  | BAR<br>(organiser)                   | CHF0.00                              | C mload start  | list (pq         |
| Validate<br>Home<br>4 Home<br>003876<br>003877<br>002135<br>003878<br>003883<br>003883                                                    | e start orde<br>Insert Pa<br>B<br>Gender<br>M<br>M<br>F<br>M<br>M<br>M<br>M<br>M<br>M<br>M<br>M<br>M<br>M<br>M<br>M | er Compute start of<br>er Compute start of<br>ege Layout Formulas<br>first name<br>Roberto Carlos<br>Gabriel<br>Julian Hernando<br>Sofia<br>Andres Felipe<br>Federico                                                                                   | tter (P00001<br>rder<br>blex.2018.20190<br>Data Review<br>D Data Review<br>Gonzalez (T<br>Atehortua S)<br>Barragan Pe<br>Jaramillo Fa                                                                                                    | 198)<br>128100232<br>View<br>Drres<br>poor<br>sdraza<br>jardo<br>roia                                                                | E E Horse VID C<br>105464 F<br>105465 C<br>105464 F<br>105465 C<br>105471 A<br>105465 C                                                                                                    | 2018<br>2) Tell me Andrein<br>2007ent name<br>Surrent name<br>Sincuenta<br>160 PRICILA<br>Turasus<br>delle<br>Nursus                                                                                                    | BAR<br>Re<br>a Wipraechtiger & st         | (102297)<br>Man in Black<br>(102300)<br>turn to calendar | Male<br>Download en                              | No<br>itries files | 24                      | 2018<br>Copy athletes  | BAR<br>(organiser)                   | CHF0.00                              | C mload start  | list (pa         |
| Validate<br>Home<br>A<br>Mo3876<br>003876<br>003877<br>002135<br>003878<br>003878<br>003878<br>003878                                     | e start orde<br>Insert Pa<br>B<br>Gender<br>M<br>M<br>F<br>M<br>M<br>M<br>M                                         | er Compute start or<br>er Compute start or<br>er Compute start or<br>er frist name<br>Roberto Carlos<br>Gabriel<br>Julian Hernando<br>Sofia<br>Andres Felipe<br>Federico<br>Felipe                                                                      | ster (P00001<br>rder (P00001<br>rder (P00001)<br>rder (P00001)<br>Data (P0000)<br>Data (P0000)<br>Dat | 198)<br>128100232<br>View<br>poor<br>draza<br>jardo<br>rcia                                                                          | -Excel<br>E Horse UID C<br>105463 C<br>105464 T<br>105465 C<br>105471 A<br>105465 C<br>105471 A<br>105465 C                                                                                                    | 2018<br>2 Tell me. Andrein<br>Current name<br>incuenta<br>2 dotosi<br>48 PRICILA<br>Durasus<br>vicion<br>M Cirene                                                                                                    | BAR<br>Re<br>a Wipraechtiger (2, St       | (102297)<br>Man in Black<br>(102300)<br>turn to calendar | Male<br>Download en                              | No                 | 24                      | 2018<br>Copy athletes  | BAR<br>(organiser)                   | CHF0.00                              | C miload start | list (po         |
| Validate<br>Home<br>A<br>ete UID<br>003877<br>002135<br>003878<br>003878<br>003878<br>003878                                              | e start orde                                                                                                    | (P000011<br>Gina Hur<br>er Compute start o<br>age Layout Formulas<br>✓ ∱<br>C First name<br>Koberto Carlos<br>Gabriel<br>Julian Hernando<br>Sofia<br>Andres Felipe<br>Federico<br>Felipe<br>Mariana<br>Lucero                                           | rder (P00001<br>rder D<br>Data Review D<br>Jaramillo Fa<br>Jaramillo Fa<br>Jarazillo Fa<br>Jarazillo Fa<br>Jarazillo Fa<br>Jarazillo Fa<br>Jarazillo Fa<br>Jarazillo Fa                                                                                                    | 198)<br>122100232<br>View<br>View<br>View<br>/ilegas                                                                                 | - Excel<br><b>E</b><br>Horse UID C<br>105464 F<br>103301 M<br>105465 C<br>105471 A<br>101586 A<br>101586 A<br>1015190 S<br>105472 C                                                                                                    | 2018<br>2 Tell me. Andrein<br>Current name<br>incuenta<br>2016<br>248 PRICILA<br>249<br>249<br>240<br>240<br>240<br>240<br>240<br>240<br>240<br>240                                                                                                    | BAR<br>Re<br>to Winachtiger & st<br>F     | (102297)<br>Man in Black<br>(102300)<br>turn to calendar | Male<br>Download en                              | No<br>tries files  | 24                      | 2018<br>Copy athletes  | BAR<br>(organiser)                   | CHF0.00                              | C mload start  | list (pa         |
| Validate<br>Home<br>A E UID<br>0003875<br>0003873<br>0003873<br>0003873<br>0003873<br>0003874<br>0003874<br>0003874<br>0003874<br>0003875 | e start orde<br>Insert Pa<br>B<br>Gender<br>M<br>M<br>M<br>F<br>F<br>F<br>F                                         | er Compute start of<br>age Layout Formulas<br>C First name<br>Roberto Carlos<br>Gabriel<br>Julian Hernando<br>Sofia<br>Andres Felipe<br>Federico<br>Felipe<br>Mariana<br>Lucero<br>Elissa                                                               | ste (P00001<br>rder<br>rder<br>Last name<br>Gonzalez I<br>Gonzalez I<br>Gonzalez I<br>Barragan Pe<br>Jaramilo Fa<br>Artehortua Sj<br>Barragan Pe<br>Jaramilo Fa<br>Salazar<br>Desrochers<br>Gallego Mor                                                                                                    | 198)<br>128100232<br>View<br>View<br>orres<br>poor<br>oror<br>ordraza<br>jardo<br>cia<br>jardo<br>cia<br>s<br>iardo<br>s<br>fillegas | E UID C<br>Horse UID C<br>105483 C<br>105484 F<br>103301 N<br>10547 A<br>101586 A<br>103190 S<br>105477 A<br>103297 N                                                                                                    | 2018<br>2 Tell me., Andrein<br>incuenta<br>botosi<br>4 PRICLA<br>buasus<br>delle<br>M Cirene<br>avannah<br>ARTIN FIERR<br>ARTIN FIERR                                                                                                    | BAR<br>Re<br>a Wipraechtiger & St<br>F    | (102297)<br>Man in Black<br>(102300)<br>turn to calendar | Male<br>Download en                              | No                 | 24                      | 2018<br>Copy athletes  | BAR<br>(organiser)                   | CHF0.00                              | C miload start | list (po         |
| Validate<br>Home<br>A<br>003876<br>003875<br>002132<br>00386<br>003876<br>003878<br>003876<br>003878                                      | e start orde                                                                                                    | er Compute start o<br>Gina Hur<br>er Compute start o<br>age Layout Formulas<br>Sofia<br>Roberto Carlos<br>Gabriel<br>Julian Hernando<br>Sofia<br>Andres Felipe<br>Federico<br>Felipe<br>Mariana<br>Lucero<br>Elissa<br>Roberto Carlos<br>Babasto Corlos | ster (P00001<br>rder (P00001<br>rder )<br>tres.2018.20190<br>Data Review<br>Data Review<br>Data Review<br>Data and Constantion<br>Gonzalez To<br>Velez<br>Echavarria V<br>Salazar<br>Desrochers<br>Galego Mor                                                                                                    | 198)<br>122100222<br>View<br>View<br>View<br>View<br>View<br>View                                                                    | E E Horse VID C 105463 C 105464 C 105465 C 105464 C 105465 C 105471 A 103465 C 105471 A 103190 S 105471 A 103190 S 105471 C 105471 C 10571 C 10571 C 10571 C 10571 C 10571 C 1 | 2018<br>2) Tell meAndrein<br>2007 Tell meAndrein<br>2007 Tell meAndrein<br>2007 Tell me<br>2007 Tell me<br>2007 Te | BAR<br>Re<br>Wiprachtiger & st<br>F       | (102297)<br>Man in Black<br>(102300)<br>turn to calendar | Male<br>Download en                              | No                 | 24                      | 2018<br>Copy athletes  | BAR<br>(organiser)                   | CHF0.00                              | C mload start  | list (p          |

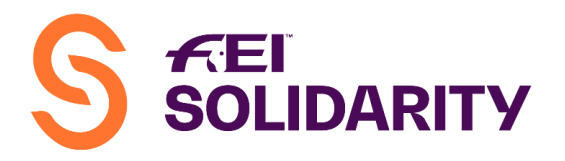

B)

| File Home            | nsert Page Layo       | ut Formulas                      | Data Review      | 21<br>View ACROBAT | 019_DRESSAGE_W         | orld_Challenge_Res<br>t you want to do_ | ults_Import - Excel                                         |                      |                                                                        | 🗉<br>Andreina Wip | − □<br>raechtiger Я | ×<br>Share |
|----------------------|-----------------------|----------------------------------|------------------|--------------------|------------------------|-----------------------------------------|-------------------------------------------------------------|----------------------|------------------------------------------------------------------------|-------------------|---------------------|------------|
| Paste V Format Paint | Calibri<br>er B I U - | • 11 • A A<br>□ • 0 • <u>A</u> • |                  | Wrap Text          | General<br>ter - S - % | Condi<br>Forma                          | tional Format as Cell<br>tting ← Table ← Styles ←<br>Styles | Insert Delete Format | ∑ AutoSum * A<br>↓ Fill *<br>Clear * Sort & F<br>Filter * S<br>Editing | Find &            |                     | ^          |
| B2 - :               | × v f                 | k                                |                  |                    |                        |                                         |                                                             |                      |                                                                        |                   |                     | ۷          |
| В                    | С                     | D                                | E                | F                  | G                      | н                                       | 1                                                           | J                    | К                                                                      | L                 | M                   |            |
| 1 athleteUid         | gender                | firstname                        | lastname         | horseUid           | horseName              | status                                  | percentage                                                  | judgeC               | judgeE                                                                 | position          | prize               |            |
| 2                    |                       |                                  |                  |                    |                        |                                         |                                                             |                      |                                                                        |                   |                     | _          |
| 3                    |                       |                                  |                  |                    |                        |                                         |                                                             |                      |                                                                        |                   |                     |            |
| 4                    |                       |                                  |                  |                    |                        |                                         |                                                             |                      |                                                                        |                   |                     |            |
| 5                    |                       |                                  |                  |                    |                        |                                         |                                                             |                      |                                                                        |                   |                     |            |
| 0                    |                       |                                  |                  |                    | -                      |                                         |                                                             |                      |                                                                        |                   |                     | -          |
| ↓ Examp              | Die Results She       | eet for Import                   | Results Sheets f | for Signature      | ( <del>+</del> )       |                                         | ÷ •                                                         |                      |                                                                        |                   |                     | Þ          |
| Ready                |                       |                                  |                  |                    |                        |                                         |                                                             |                      |                                                                        | I II              | + +                 | 100 %      |

**<u>Step 2 – optional</u>**: complete the "Results Sheets for Signature" (you may also use your own sheets if you have a different format, but using this sheet is however probably more convenient for the overall processing).

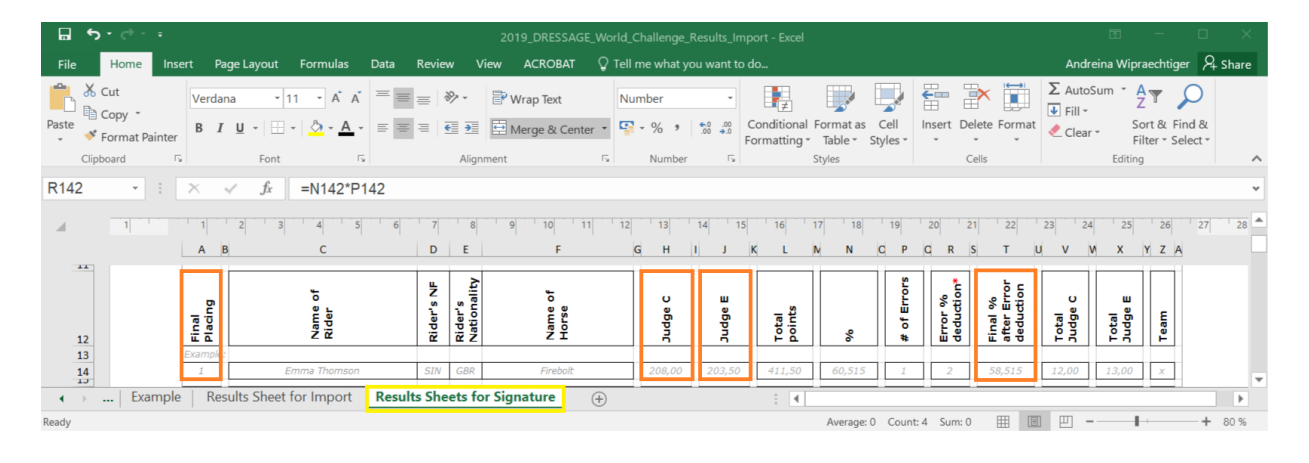

**<u>Step 3</u>**: complete the missing information/elements (total marks Judge "C", total marks Judge "E", Percentage, Position & Status) – then save as **CSV** file.

| 6      | 5.6.                                      | ÷               |                        |                     |                                                                         | 2019_DRESSAGE_Wo                               | rld_Challenge_Res          | ults_Import - Excel                                            |                               |                                                                      | m —                    |             | ×   |
|--------|-------------------------------------------|-----------------|------------------------|---------------------|-------------------------------------------------------------------------|------------------------------------------------|----------------------------|----------------------------------------------------------------|-------------------------------|----------------------------------------------------------------------|------------------------|-------------|-----|
| Fil    | e Home                                    | Insert Pa       | ge Layout Formu        | ilas Data Review    | View AC                                                                 | ROBAT 🛛 🖓 Tell me wł                           |                            |                                                                |                               |                                                                      | Andreina Wipraecht     | tiger 🔉 Sha | ire |
| Past   | Cut<br>Copy -<br>Format Pair<br>Clipboard | Calibri<br>B I  | • 11 • .<br>↓ •        |                     | <ul> <li>Wrap</li> <li>Wrap</li> <li>Merg</li> <li>Alignment</li> </ul> | Text General<br>a & Center + Solution<br>G Nur | *<br>* ********<br>nber 15 | nditional Format as Cell<br>matting * Table * Styles<br>Styles | Insert Delete Format<br>Cells | ∑ AutoSum * A<br>▼ Fill * Z<br>≪ Clear * Sort 8<br>Filter<br>Editing | k Find &<br>- Select - |             | ~   |
| M1     | · ·                                       | X               | ✓ f <sub>x</sub> prize |                     |                                                                         |                                                |                            |                                                                |                               |                                                                      |                        |             | *   |
| 1      | В                                         | С               | D                      | Е                   | F                                                                       | G                                              | н                          | 1                                                              | J                             | к                                                                    | L                      | M           |     |
| 1      | athleteUid                                | gender          | firstname              | lastname            | horseUid                                                                | horseName                                      | status                     | percentage                                                     | judgeC                        | judgeE                                                               | position               | orize       |     |
| 2      | P00003876                                 | M               | <b>Roberto Carlos</b>  | Gonzalez Torres     | 105463                                                                  | Cincuenta                                      |                            |                                                                |                               |                                                                      |                        |             |     |
| 3      | P00003877                                 | M               | Gabriel                | Atehortua Spoor     | 105464                                                                  | Potosi                                         |                            |                                                                |                               |                                                                      |                        |             |     |
| 4      | P00002135                                 | M               | Julian Hernando        | Barragan Pedraza    | 103301                                                                  | MB PRICILA                                     |                            |                                                                |                               |                                                                      |                        |             |     |
| 5      | P00003878                                 | F               | Sofia                  | Jaramillo Fajardo   | 105465                                                                  | Chuasus                                        |                            |                                                                |                               |                                                                      |                        |             |     |
| 6      | P00003883                                 | M               | Andres Felipe          | Morales Garcia      | 105471                                                                  | Adelle                                         |                            |                                                                |                               |                                                                      |                        |             |     |
| 7      | P00003898                                 | M               | Federico               | Velez               | 101586                                                                  | Arion                                          |                            |                                                                |                               |                                                                      |                        |             |     |
| 8      | P00000351                                 | M               | Felipe                 | Echavarria Villegas | 103187                                                                  | AM Cirene                                      |                            |                                                                |                               |                                                                      |                        |             |     |
| 9      | P00001994                                 | F               | Mariana                | Salazar             | 103190                                                                  | Savannah                                       |                            |                                                                |                               |                                                                      |                        |             |     |
| 10     | P00003884                                 | F               | Lucero                 | Desrochers          | 105472                                                                  | Carmentea del Junc                             | al                         |                                                                |                               |                                                                      |                        |             |     |
| 11     | P00002132                                 | F               | Elissa                 | Gallego Montes      | 103297                                                                  | MARTIN FIERRO                                  |                            |                                                                |                               |                                                                      |                        |             |     |
| 12     | P00003876                                 | M               | Roberto Carlos         | Gonzalez Torres     | 103297                                                                  | MARTIN FIERRO                                  |                            |                                                                |                               |                                                                      |                        |             |     |
| 13     | P00003876                                 | M               | Roberto Carlos         | Gonzalez Torres     | 105473                                                                  | Onix Valle                                     |                            |                                                                |                               |                                                                      |                        |             |     |
| 14     |                                           | _               |                        |                     |                                                                         |                                                |                            |                                                                |                               |                                                                      |                        |             | *   |
|        | Exam                                      | ple Res         | ults Sheet for Im      | Results Shee        | ets for Signatur                                                        | e (+)                                          |                            | 1 4                                                            |                               | (alternative)                                                        |                        |             | •   |
| Select | destination and pre                       | ess ENTER or ch | noose Paste            |                     |                                                                         |                                                |                            |                                                                |                               | III III                                                              | (III)                  | + 100       | 0%  |

 $\Rightarrow$  <u>Status:</u> RK = Ranked / EL = Eliminated / WD = Withdrawn / RT = Retired / DQ = Disqualified  $\Rightarrow$  <u>Prize:</u> Not mandatory – can leave field blank

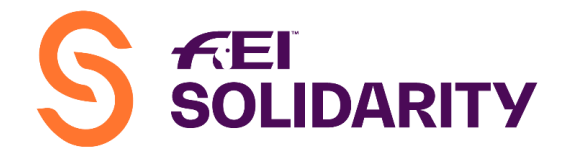

4

**Step 4:** Back in the platform, select the appropriate Category and then click on the "Import a result file" at the bottom of the page:

| Dressag | Competition *<br>e FEI Dressage World Challe | Competition<br>enge Prix St-Georges - 2017 • | date: | Fro<br>T               | 09/07/2017<br>• 09/07/2017 | Organiser :<br>BAR (C0000002) | Status :<br>Closed          |
|---------|----------------------------------------------|----------------------------------------------|-------|------------------------|----------------------------|-------------------------------|-----------------------------|
|         |                                              |                                              |       |                        | Entries                    |                               |                             |
| us 🗢    | Position 🗢                                   | Athlete ≑                                    | NF \$ | Horse 🗢                | Judge C 🗢                  | Judge E 🗢 Total               | Percentage (%) 🗢 Acti       |
| nked    | • 1                                          | Kerstin Akoele Roachford<br>P00001195        | BAR   | Galantino<br>102297    | 229.0                      | 229.0 458                     | 60.263                      |
| inked   | • 2                                          | Gina Hunte<br>P00001198                      | BAR   | Man in Black<br>102300 | 219.5                      | 228.5 448                     | 58.947                      |
|         |                                              |                                              |       |                        | Return to calend           | dar Import a result file      | Validate results Save chang |
|         | Please sel                                   | ect a .csv file *                            | 1     | Impo                   | rt results                 |                               |                             |
|         |                                              |                                              |       |                        |                            |                               |                             |

**Step 5:** Browse and select the corresponding "csv" file created and saved to your computer. A file must be created for each Category/Class INDIVIDUALLY and imported in the appropriate Category.

**Note:** It is the responsibility of the NF Administrator to make sure that the results recorded on the platform are correct and match the official signed results.

**<u>REMINDER</u>**: only the **<u>FEI</u>** validates the results, **<u>NOT</u>** the administrator. Results will only be validated upon receipt of the following documents:

- $\Rightarrow$  <u>One</u> copy of the competition programme.
- $\Rightarrow$  Copy of the results signed by the official FEI Judges
- $\Rightarrow$  The FEI Foreign Judge's report + Vet Delegate's report
- $\Rightarrow$  Photographs + Press clippings of the competition.
- $\Rightarrow\,$  Show information document completed and signed
- $\Rightarrow$  Checklist for the Organiser
- $\Rightarrow\,$  Expense Claim FEI Contribution towards PGJ Travel and Per Diem (as per the rules) with justifications

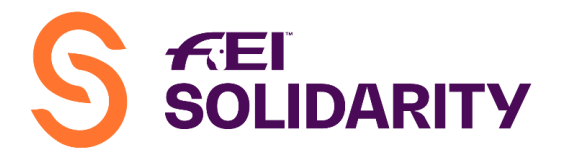

## FEI Jumping World Challenge:

**Step 1:** Prepare your result sheet in advance by downloading the Entry Files for each Category (figure A) and copying the relevant fields (athlete/horse UID, name, etc.) in the "Results Sheet for Import" (figure B)

A)

|                                | list - W                 | 'hitehall             | Equesti                                       | rian Cei         | ntre / Sa              | 016000               | 001)             |                         |          |               | Provided by Stole            |              |                          |                    |
|--------------------------------|--------------------------|-----------------------|-----------------------------------------------|------------------|------------------------|----------------------|------------------|-------------------------|----------|---------------|------------------------------|--------------|--------------------------|--------------------|
|                                |                          | 5                     | 2/2016                                        |                  |                        |                      |                  |                         |          |               |                              |              |                          |                    |
| losed                          |                          | To: 31/12/2           | 2016                                          | BAR              | iser :                 |                      | 1 - Ju           | umping I                | FEI Jump | oing World Ch | allenge Catego               | ry B - Compe | tition 1 - 2             | 2016 -             |
|                                |                          |                       |                                               |                  |                        |                      |                  |                         |          |               |                              |              |                          |                    |
| Start date                     |                          |                       | Athlete                                       | access conditi   | ons                    |                      |                  | Но                      | orse acc | ess condition | IS                           |              | Finance                  |                    |
| 14/10/2016                     | Required qu<br>• None    | alifications          | Required class<br>• 14-15<br>• 16-16<br>• 17+ | sses of age      | Required con<br>• None | npetition licences   | Required<br>• No | l <b>qualific</b><br>ne | ations   | Horse r       | r <b>equired age</b><br>None | l<br>Priz    | Entry fee :<br>e money : | CHF0.00<br>CHF0.00 |
|                                |                          |                       |                                               |                  |                        | Entries              |                  |                         |          |               |                              |              |                          |                    |
| Start 🗢                        | At                       | hlete 🗢               | Class of                                      | Registered       | National               | Horse 🗢              | Gender           | Pony                    | Age      | Registered    | Engageur 🖨                   | Fee 🖨        | Status                   | Actions            |
|                                |                          |                       | age 🗢                                         |                  | Federation 🖨           |                      |                  |                         |          |               |                              |              |                          |                    |
|                                | S                        | ara Jones             |                                               | 2017             | BAR                    | Sir Glacken          | Gelding          | No                      | 12       | 2018          | National                     | CHF0.00      | ×                        |                    |
|                                | (1                       | 200001314)            |                                               |                  |                        | (102451)             |                  |                         |          |               | Federation                   |              |                          |                    |
| Validate start or              | der Comput               | e start order         |                                               |                  |                        |                      |                  |                         |          |               |                              |              |                          |                    |
|                                |                          |                       |                                               |                  |                        |                      |                  |                         |          |               |                              |              |                          |                    |
|                                |                          |                       |                                               |                  |                        | Return to calendar   | Downie           | bad entrie              | es mes   | Copy ath      | ietes email adress           | Do           | whioad sta               | rt list (par)      |
|                                |                          |                       |                                               |                  |                        |                      |                  |                         |          |               |                              |              |                          |                    |
|                                |                          |                       |                                               |                  |                        |                      |                  |                         |          |               |                              |              |                          |                    |
|                                |                          | _                     |                                               |                  |                        |                      |                  |                         |          |               |                              |              | -                        | $\sim$             |
| <u>ы</u> с                     |                          |                       |                                               |                  | entries_201            | 8_2019012810023      | 32 - Excel       |                         |          |               |                              |              |                          |                    |
| File                           | Home                     | Insert Pa             | age Layout                                    | Formula          | s Data                 | Review View          | ACRO             | BAT                     | Ο Τε     | ell me A      | ndreina Wip                  | oraechtige   | r A,s                    | hare               |
| E15                            | Ŧ                        | : ×                   | 1 fr                                          |                  |                        |                      |                  |                         |          |               |                              |              |                          | v                  |
| 115                            |                          |                       | $\nabla Jx$                                   |                  |                        | _                    | _                | _                       |          |               | _                            |              |                          | Ť                  |
|                                | A                        | B                     | ·                                             | С                |                        | D                    | E                |                         | 0        |               | F                            |              |                          | <b>^</b>           |
| 1 Athle                        | ete UID                  | Gender                | First nai                                     | me               | Last                   | name                 | Horse            |                         | Curr     | ent nam       | е                            |              |                          |                    |
| 2 P000                         | 003070                   | IVI<br>M              | Cabriel                                       | Carlos           | Gonz<br>Atob           | alez Torres          | 10               | 5463                    | Doto     | uenta         |                              |              |                          |                    |
| 4 P000                         | 003877                   | M                     | Julian H                                      | ernando          | Barr                   | agan Pedraza         | 10               | 3301                    | MR       |               | 1                            |              |                          |                    |
| 5 P000                         | 002100                   | F                     | Sofia                                         | emanuo           | Jara                   | millo Faiardo        | 10               | 5465                    | Chu      |               | •                            |              |                          |                    |
| 6 P000                         | 003883                   | M                     | Andres                                        | Feline           | Mora                   | lles Garcia          | 10               | 5405                    | Δde      | lle           |                              |              |                          |                    |
| 7 P000                         | 003898                   | M                     | Federic                                       | n enpe           | Vele                   |                      | 10               | 1586                    | Ario     | n             |                              |              |                          |                    |
| 8 P000                         | 000351                   | M                     | Feline                                        |                  | Echa                   | -<br>varria Villegas | 10               | 3187                    |          | Cirene        |                              |              |                          |                    |
| 9 P000                         | 001994                   | F                     | Mariana                                       | 1                | Sala                   | ar                   | 10               | 3190                    | Save     | annah         |                              |              |                          |                    |
| 10 P000                        | 003884                   | F                     | Lucero                                        |                  | Desr                   | ochers               | 10               | 5472                    | Car      | nentea (      | del Juncal                   |              |                          |                    |
| 11 000                         | 002132                   | F                     | Elissa                                        |                  | Galle                  | ao Montes            | 10               | 3297                    | MAF      | RTIN FIF      | RRO                          |              |                          |                    |
|                                | 000070                   |                       |                                               | <b>0</b> 1       | Gonz                   | alez Torres          | 10               | 3297                    | MAF      |               | RRO                          |              |                          |                    |
| 12 P000                        | 003876                   | М                     | Roberto                                       | Carlos           |                        |                      |                  |                         |          |               |                              |              |                          |                    |
| 12 P000<br>13 P000             | 003876                   | M<br>M                | Roberto<br>Roberto                            | Carlos           | Gonz                   | alez Torres          | 10               | 5473                    | Onix     | Valle         |                              |              |                          |                    |
| 12 P000<br>13 P000<br>14       | 003876                   | M<br>M                | Roberto<br>Roberto                            | Carlos<br>Carlos | Gonz                   | alez Torres          | 10               | 5473                    | Onix     | Valle         |                              |              |                          |                    |
| 12 P000<br>13 P000<br>14<br>15 | 003876                   | M<br>M                | Roberto<br>Roberto                            | Carlos           | Gonz                   | alez Torres          | 10               | 5473                    | Onix     | Valle         |                              |              |                          | -                  |
| 12 P000<br>13 P000<br>14<br>15 | 003876<br>003876<br>entr | M<br>M<br>ies 2018 20 | Roberto<br>Roberto                            | Carlos<br>Carlos | Gonz                   | alez Torres          | 10               | 5473                    | Onix     | Valle         |                              |              |                          | •                  |

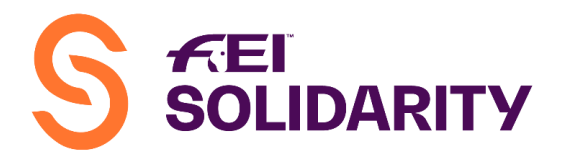

B)

| ⊟ 5•∂∵າ           |                       |                |                |               | 2019_JUN      | IPING_World_Challe                    | nge_Results_Import - E              | xcel                 |                 |                                    | 3            | - 0             | ×    |
|-------------------|-----------------------|----------------|----------------|---------------|---------------|---------------------------------------|-------------------------------------|----------------------|-----------------|------------------------------------|--------------|-----------------|------|
| File Home         | insert Page Layo      | ut Formulas    | Data Review    | View ACROBAT  | 🖓 Tell me wha | t you want to do                      |                                     |                      |                 |                                    | Andreina Wip | raechtiger 🔉 SH | hare |
| Paste Vormat Pain | Calibri<br>B I U -    | • 11 • A A<br> |                | Wrap Text     | General       | • • • • • • • • • • • • • • • • • • • | tional Format as<br>tting ∗ Table ∗ | mal 2 Normal<br>Good | Insert Dele     | × I → Σ Aut<br>te Format<br>↓ Fill | oSum * AT    | nd &<br>lect =  |      |
| Clipboard         | rs R                  | ont is         | Ali            | gnment        | rs Numb       | er lis                                |                                     | Styles               | Cel             | s                                  | Editing      |                 | ^    |
| 19 - :            | $\times \checkmark f$ | ř.             |                |               |               |                                       |                                     |                      |                 |                                    |              |                 | ~    |
| В                 | С                     | D              | E              | F             | G             | н                                     | 1                                   | J                    | к               | L                                  | м            | N               |      |
| 1 athleteUid      | gender                | firstname      | lastname       | horseUid      | horseName     | status                                | firstRoundPoints                    | secondRoundPoints    | secondRoundTime | position                           | prize        | declared        |      |
| 2<br>3<br>4       |                       |                |                |               |               |                                       |                                     |                      |                 |                                    |              |                 |      |
| 5                 |                       |                |                |               |               |                                       |                                     |                      |                 |                                    |              |                 |      |
| 7                 |                       |                |                |               |               |                                       |                                     |                      |                 |                                    |              |                 |      |
| ←→ … Exam         | ole Results Sh        | eet for Import | Results Sheets | for Signature | +             |                                       |                                     | : •                  |                 |                                    |              |                 | Þ    |
| Ready             |                       |                |                |               |               |                                       |                                     |                      |                 | III (C                             | ш <b>–</b> — | + 10            | 00 % |

**Step 2 – optional:** complete the "Results Sheets for Signature" (you may also use your own sheets if you have a different format, but using this sheet is however probably more convenient for the overall processing).

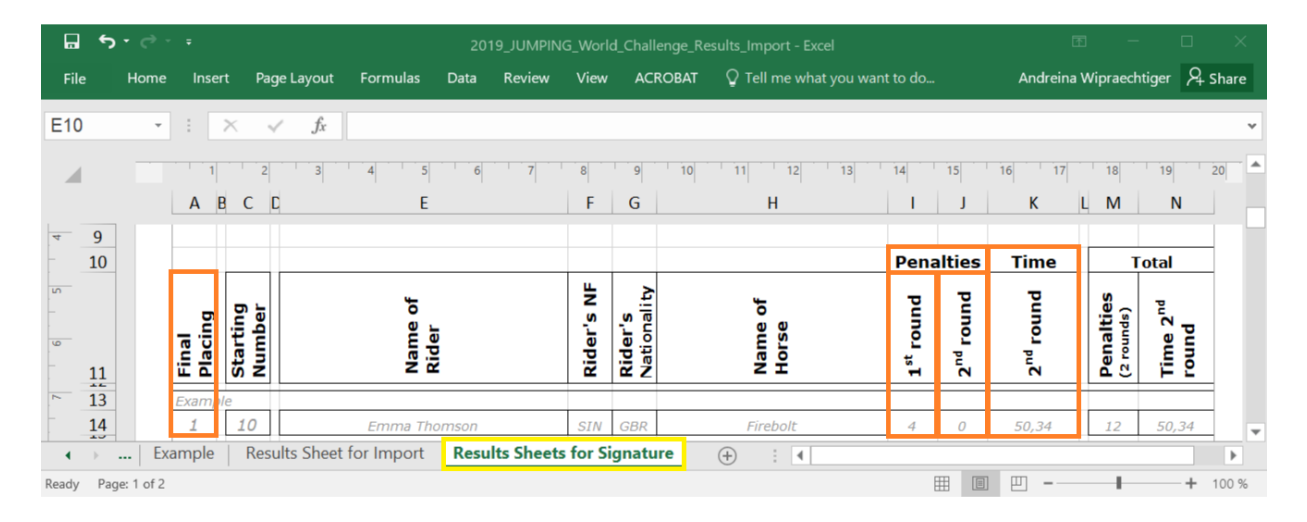

**<u>Step 3</u>**: complete the missing information/elements (1<sup>st</sup> Round Points, 2<sup>nd</sup> Round Points, 2<sup>nd</sup> Round Time, Position, Status & Declared) – then save as **CSV** file.

| E    | <b>ສາ</b> ເ∂ - : | Ŧ         |                   |                     |                | 2019_JUN                | IPING_World_Chall | enge_Results_Import - E | xcel              |                 |                | ⊞ – ⊡ ×                      |
|------|------------------|-----------|-------------------|---------------------|----------------|-------------------------|-------------------|-------------------------|-------------------|-----------------|----------------|------------------------------|
| Fi   | ile Home         | Insert Pa | ige Layout Formi  | ulas Data Review    | View A         | CROBAT 🛛 🖓 Tell me what |                   |                         |                   |                 |                | freina Wipraechtiger 🖇 Share |
| N2   |                  | : 💉       |                   | SE.                 |                |                         |                   |                         |                   |                 |                | ~                            |
| 142  |                  |           | ·                 | JL                  |                |                         |                   |                         |                   |                 |                |                              |
|      | B                | C         | D                 | E                   | F              | G                       | Н                 | I                       | J                 | K               | L              | M N 🍝                        |
| 1    | athleteUid       | gender    | firstname         | lastname            | horseUid       | horseName               | status            | firstRoundPoints        | secondRoundPoints | secondRoundTime | position prize | declared                     |
| 2    | P00003876        | M         | Roberto Carlos    | Gonzalez Torres     | 105463         | Cincuenta               | RK                | 0                       | C                 | 57.260          | 3              | FALSE                        |
| 3    | P00003877        | M         | Gabriel           | Atehortua Spoor     | 105464         | Potosi                  | RK                | 0                       | C                 | 54.650          | 1              | TRUE                         |
| 4    | P00002135        | M         | Julian Hernando   | Barragan Pedraza    | 103301         | MB PRICILA              | RK                | 0                       | 8                 | 60.900          | 6              | TRUE                         |
| 5    | P00003878        | F         | Sofia             | Jaramillo Fajardo   | 105465         | Chuasus                 | RK                | 0                       | 4                 | 55.870          | 4              | TRUE                         |
| 6    | P00003883        | M         | Andres Felipe     | Morales Garcia      | 105471         | Adelle                  | RK                | 0                       | C                 | 57.060          | 2              | TRUE                         |
| 7    | P00003898        | M         | Federico          | Velez               | 101586         | Arion                   | DQ                |                         |                   |                 |                | TRUE                         |
| 8    | P00000351        | M         | Felipe            | Echavarria Villegas | 103187         | AM Cirene               | RK                | 4                       |                   | 62.100          | 5              | TRUE                         |
| 9    | P00001994        | F         | Mariana           | Salazar             | 103190         | Savannah                | RK                | 9                       | C                 | 60.740          | 7              | TRUE                         |
| 10   | P00003884        | F         | Lucero            | Desrochers          | 105472         | Carmentea del Juncal    | WD                |                         |                   |                 |                | TRUE                         |
| 11   | P00003876        | M         | Roberto Carlos    | Gonzalez Torres     | 103297         | MARTIN FIERRO           | RK                | 13                      | 13                | 88.710          | 9              | FALSE                        |
| 12   | P00003876        | M         | Roberto Carlos    | Gonzalez Torres     | 105473         | Onix Valle              | RK                | 8                       | 4                 | 58.940          | 8              | TRUE                         |
| 13   |                  |           |                   |                     |                |                         |                   |                         |                   |                 |                |                              |
| 14   |                  |           |                   |                     |                |                         |                   |                         |                   |                 |                | -                            |
|      | Exam             | nple Res  | ults Sheet for Im | port Results Shee   | ts for Signati | ure (+)                 |                   |                         |                   |                 |                | Þ                            |
| Read | ly               |           |                   |                     |                |                         |                   |                         |                   |                 | H I I          | + 100 %                      |

⇒ <u>Status:</u> RK = Ranked / EL = Eliminated / WD = Withdrawn / RT = Retired / DQ = Disqualified

- $\Rightarrow$  <u>Prize</u>: Not mandatory can leave field blank
- ⇒ <u>Declared</u>: **TRUE** if Declared Horse / **FALSE** if 2<sup>nd</sup> Horse

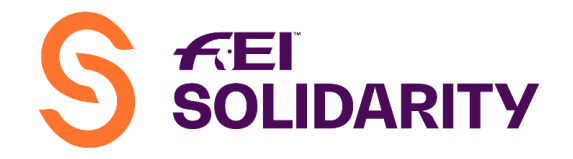

**<u>Step 4</u>**: Back in the platform, select the appropriate Category and then click on the "Import a result file" at the bottom of the page:

| - Jumping | Competition *<br>FEI Jumping World Cl | hallenge Category C        | - Con          | Competition date:<br>npetition 3 - 2016 - | From : 12/11/2016<br>To : 12/11/2016 |                | Organiser :<br>BAR (C0000002) |            | Status :<br>Closed |          |           |
|-----------|---------------------------------------|----------------------------|----------------|-------------------------------------------|--------------------------------------|----------------|-------------------------------|------------|--------------------|----------|-----------|
|           |                                       |                            |                |                                           | Entries                              |                |                               |            |                    |          |           |
| atus 🖨    | Position 🗢                            | Athlete ≑                  | NF             | Horse ≑                                   | R1 penalties 🖨                       | R2 penalties 🗢 | R2 Time 🗘                     | Total obs. | Time               | Declared | Action    |
|           |                                       |                            | ÷              |                                           |                                      |                |                               | penalties  | penalties          |          |           |
| Ranked 🔻  | 1                                     | Zoe Archer<br>P00001316    | BAR            | Millridge Z Two<br>102453                 | 0.00                                 | 0.00           | 59.240                        | 0          | 0                  | 2        | Î         |
| Ranked 🝷  | 2                                     | Laura Smith<br>P00001704   | BAR            | Kings Cross de Champagne<br>102839        | 4.00                                 | 0.00           | 59.370                        | 4          | 0.06               | ĭ.       | Î         |
| Ranked 🔻  | 3                                     | Mahlea Archer<br>P00001317 | BAR            | Calipo<br>102454                          | 4.00                                 | 4.00           | 60.680                        | 8          | 0.72               | ۲        | <b>ii</b> |
| Ranked 🝷  | 4                                     | Tristan Blades             | BAR            | Essien                                    | 16.00                                | 8.00           | 60.600                        | 24         | 0.68               | Ø        |           |
|           |                                       |                            |                |                                           |                                      |                |                               |            |                    | ſ        |           |
|           |                                       |                            |                | Ir                                        | nport resu                           | lts            |                               |            | ×                  |          |           |
|           | Please<br>Choos                       | select a .c<br>se File No  | <b>sv</b> file | <b>file *</b><br>chosen                   |                                      |                |                               |            |                    |          |           |
|           |                                       |                            |                |                                           |                                      |                |                               |            |                    |          |           |

**Step 5:** Browse and select the corresponding "csv" file created and saved to your computer. A file must be created for each Category/Class INDIVIDUALLY and imported in the appropriate Category.

**Note:** It is the responsibility of the NF Administrator to make sure that the results recorded on the platform are correct and match the official signed results.

**<u>REMINDER</u>**: only the **<u>FEI</u>** validates the results, **<u>NOT</u>** the administrator. Results will only be validated upon receipt of the following documents:

- $\Rightarrow$  <u>One</u> copy of the competition programme.
- $\Rightarrow$  Copy of the results signed by the official FEI Judges
- $\Rightarrow$  Copies of all forms used to declare the official horse when an athlete rides more than one horse. These forms must be signed by the athlete and the Foreign Judge (or President of the Ground Jury).
- $\Rightarrow$  The FEI Judge's report + Vet Delegate's report
- $\Rightarrow$  Photographs and Press clippings of the competition
- $\Rightarrow\,$  Show information document completed and signed